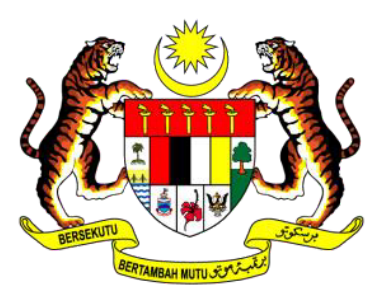

KEMENTERIAN Perdagangan Antarabangsa dan Industri

# CARA-CARA KEMASKINI MAKLUMAT VAKSINASI PEKERJA DALAM CIMS 3.0

BAGI SYARIKAT-SYARIKAT DALAM KLUSTER KEMENTERIAN PELULUS MITI SYARIKAT-SYARIKAT BERSTATUS VAKSINASI PENUH PEKERJA LEBIH DARIPADA 40%, DIBENARKAN BEROPERASI PADA KADAR TERTENTU

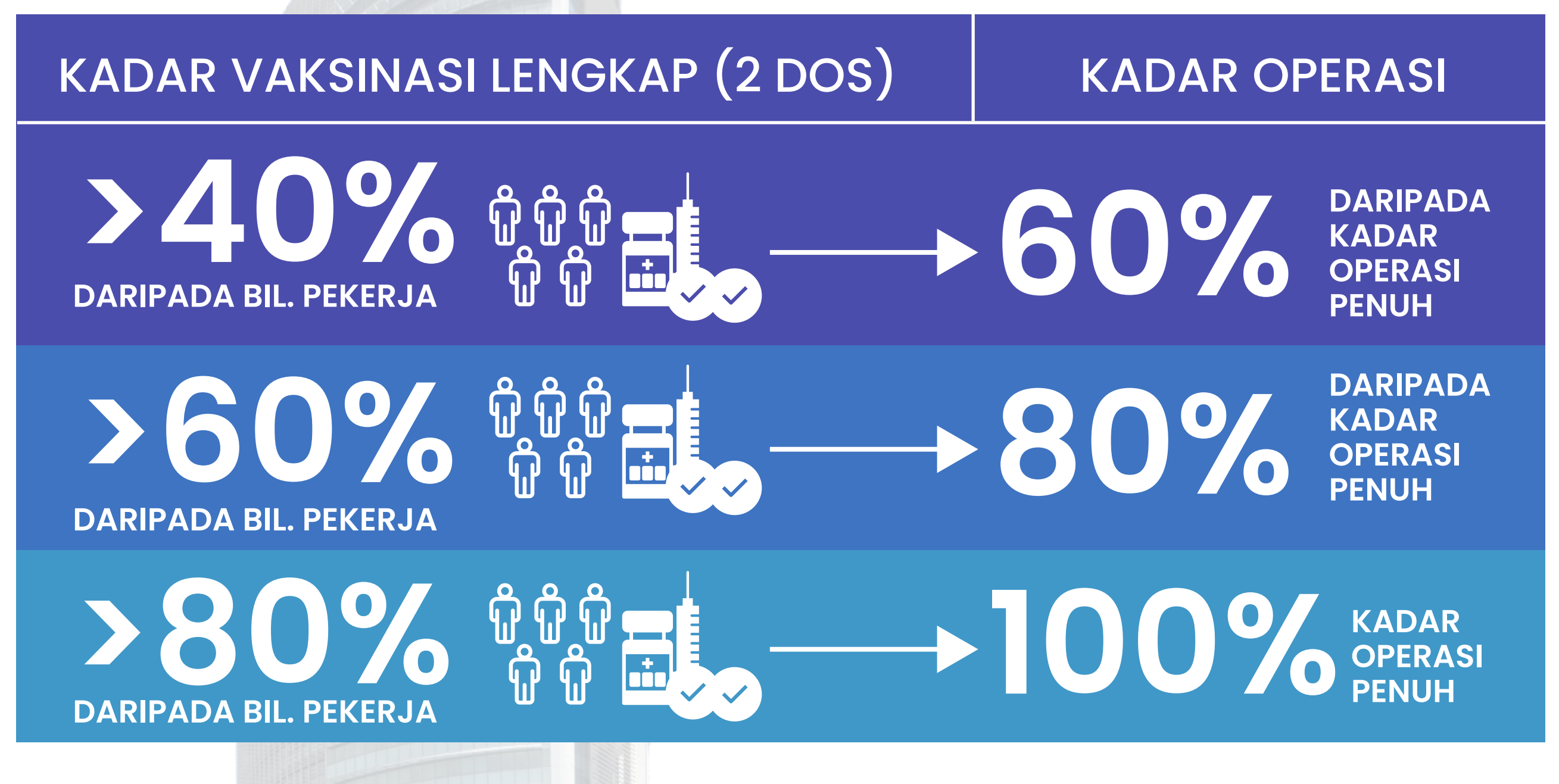

Hanya Pekerja Yang Telah Mendapat **2 Dos Vaksin Dikira** Sebagai <mark>Lengkap Vaksinasi</mark>

HANYA SYARIKAT DI BAWAH MITI SEBAGAI KEMENTERIAN PELULUS DIBENARKAN MENGEMASKINI STATUS VAKSINASI PEKERJA

## CARA-CARA KEMASKINI MAKLUMAT VAKSINASI PEKERJA DALAM CIMS 3.0

| Log Masuk Pemohon |          |  |  |  |
|-------------------|----------|--|--|--|
|                   | CIMS 3.0 |  |  |  |
|                   |          |  |  |  |
| Emel              |          |  |  |  |
|                   |          |  |  |  |
| Kata La           | uan      |  |  |  |
| 0                 |          |  |  |  |

# [2] KLIK "BORANG NOTIFIKASI" DIIKUTI "PERMOHONAN BEROPERASI"

# [1] LOG MASUK KE AKAUN CIMS 3.0 ANDA DI https://notification.miti.gov.my

| <u>())</u> | Pemohon                 |
|------------|-------------------------|
|            | Dashboard               |
| 8          | Profil Pemohon          |
| ¢          | Borang Notifikasi 🗸 🗸 🗸 |
| 0          | Laporan Pematuhan SOP   |
|            |                         |
| 0          | Pendaftaran Safe@Work   |

# [3] ANDA AKAN DAPAT LIHAT SENARAI NOTIFIKASI OPERASI SYARIKAT ANDA SEBELUM INI

| an Utama / Senarai Notifikasi Operasi |                     |                                    |                        |                                |                                    |                                   |                        |
|---------------------------------------|---------------------|------------------------------------|------------------------|--------------------------------|------------------------------------|-----------------------------------|------------------------|
| par 25                                | ✓ rekod             |                                    |                        |                                |                                    | Carian:                           |                        |
| No.<br>Notifikasi <sub>î↓</sub>       | Nama Syarikat 🏻 🕆   | No.<br>↓ Pendaftaran <sub>↑↓</sub> | Tarikh Hantar       ↑↓ | Status $_{\uparrow\downarrow}$ | Kemaskini<br>Pekerja <sub>↑↓</sub> | Kemaskini Perkerja<br>(Vaksin) ↑↓ | Tindakan <sub>↑↓</sub> |
| O-00000009                            | QWERTY 1234 SDN BHD | 2019010000055                      | 2020-10-02             | Lulus                          | Kemaskini                          | Kemaskini                         | Papar                  |
| 0-00000007                            | QWERTY 1234 SDN BHD | 2019010000054                      | 2020-10-02             | Lulus                          | Kemaskini                          |                                   | Papar                  |

# [4] KLIK BUTANG "KEMASKINI" DIBAWAH RUANGAN "KEMASKINI PEKERJA (VAKSIN)"

#### HANYA SYARIKAT DI BAWAH KLUSTER EKONOMI MITI AKAN LIHAT BUTANG KEMASKINI INI

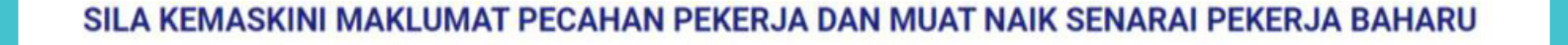

SENARAI PENUH PEKERJA YANG TELAH DIVAKSIN LENGKAP (2 DOS)

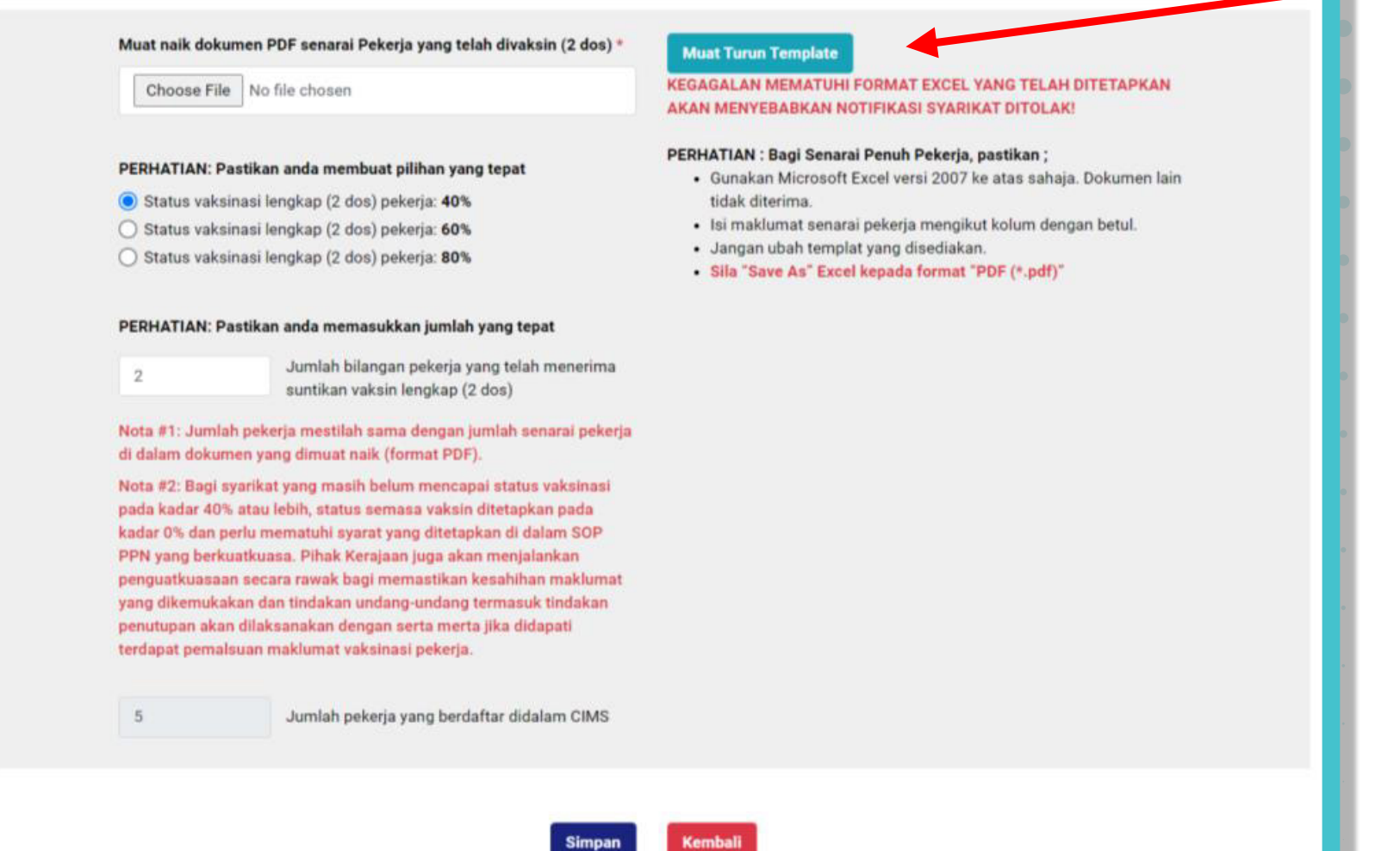

**[5]** ANDA PERLU MUAT TURUN TEMPLAT UNTUK MENGISI SENARAI PEKERJA YANG TELAH LENGKAP VAKSINASI

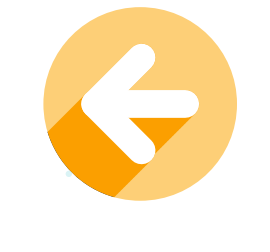

6] ISIKAN NAMA SYARIKAT, NO. PENDAFTARAN SSM DAN TARIKH MENGISI BORANG INI

| WORKER'S LIST COMPLETED TWO (2) DOSES OF VACCINE |                     |               |                  |                |
|--------------------------------------------------|---------------------|---------------|------------------|----------------|
| Compa                                            | ny Name:            |               |                  |                |
| Compa                                            | ny Registration No: |               |                  |                |
| Update                                           | ed Date:            |               |                  |                |
|                                                  |                     |               |                  |                |
| No.                                              | Workers Name        | Nationality   | IC /Passport No. | MySejahtera ID |
| 1                                                |                     | Malaysian     |                  |                |
| 2                                                |                     | Non-Malaysian |                  |                |
| 3                                                |                     |               |                  |                |
| 4                                                |                     |               |                  |                |
| 5                                                |                     |               |                  |                |
| 6                                                |                     |               |                  |                |
| 7                                                |                     |               |                  |                |
| 8                                                |                     |               |                  |                |
| 9                                                |                     |               |                  |                |
| 10                                               |                     |               |                  |                |
| 11                                               |                     |               |                  |                |
| 12                                               |                     |               |                  |                |
|                                                  |                     | 1             | I                | 1              |

[7] ISIKAN NAMA, KEWARGANEGARAAN, NO. IC ATAU PASSPORT DAN NO. ID MYSEJAHTERA BAGI SETIAP PEKERJA YANG TELAH LENGKAP 2 DOS VAKSIN

[8] APABILA SELESAI MENGISI BUTIRAN PEKERJA, SILA SIMPAN FAIL INI SEBAGAI PDF

| €                    | Save As         |                                                                                                    |                    |  |  |  |
|----------------------|-----------------|----------------------------------------------------------------------------------------------------|--------------------|--|--|--|
| ሰ Home               |                 |                                                                                                    |                    |  |  |  |
| 🗅 New                | L Recent        | WorkersNamelist-v2                                                                                        | WorkersNamelist-v2 |  |  |  |
| 🗁 Open               | Personal        | Excel Workbook (*.xlsx)                                                                                   | ▼                  |  |  |  |
|                      |                 | Excel Workbook (*.xlsx)                                                                                   |                    |  |  |  |
| Info                 |                 | Excel Macro-Enabled Workbook (*.xlsm)<br>Excel Binary Workbook (*.xlsb)<br>Excel 97-2003 Workbook (*.xls) |                    |  |  |  |
| Save                 | Other locations | CSV UTF-8 (Comma delimited) (*.csv)<br>XML Data (*.xml)                                                   | e modified         |  |  |  |
| Save As              | Add a Place     | Single File Web Page (*.mht, *.mhtml)<br>Web Page (*.htm, *.html)                                         |                    |  |  |  |
| Save as Adobe<br>PDF |                 | Excel Template (*.xltx)<br>Excel Macro-Enabled Template (*.xltm)<br>Excel 97-2003 Template (*.xlt)        | 2021 4:44 PM       |  |  |  |
| Print                | // browse       | Text (Tab delimited) (*.txt)<br>Unicode Text (*.txt)                                                      |                    |  |  |  |
| Share                |                 | XML Spreadsheet 2003 (*.xml)<br>Microsoft Excel 5.0/95 Workbook (*.xls)                                   |                    |  |  |  |
| Export               |                 | CSV (Comma delimited) (*.csv)<br>Formatted Text (Space delimited) (*.prn)<br>Text (Macintosh) (*.txt)     |                    |  |  |  |
| Publish              |                 | Text (MS-DOS) (*.txt)<br>CSV (Macintosh) (*.csv)                                                          |                    |  |  |  |
| Close                |                 | CSV (MS-DOS) (*.csv)<br>DIF (Data Interchange Format) (*.dif)<br>SYLK (Symbolic Link) (*.slk)             |                    |  |  |  |
|                      |                 | Excel Add-in (*.xlam)<br>Excel 97-2003 Add-in (*.xla)                                                     |                    |  |  |  |
|                      |                 | PDF (*.pdf)<br>XPS Document (*.xps)<br>Strict Open XML Spreadsheet (*.xlsx)                               |                    |  |  |  |
| Account              |                 | OpenDocument Spreadsheet (*.ods)                                                                          |                    |  |  |  |

## [9] KLIK "FILE" DI MENU ATAS MS EXCEL, DIIKUTI "SAVE AS" DAN PILIH "PDF (.pdf)" pada drop-down menu

Muat naik dokumen PDF senarai Pekerja yang telah divaksin (2 dos) \*

Choose File No file chosen

#### PERHATIAN: Pastikan anda membuat pilihan yang tepat

- Status vaksinasi lengkap (2 dos) pekerja: 40%
- Status vaksinasi lengkap (2 dos) pekerja: 60%
- Status vaksinasi lengkap (2 dos) pekerja: 80%

#### PERHATIAN: Pastikan anda memasukkan jumlah yang tepat

2

5

Jumlah bilangan pekerja yang telah menerima suntikan vaksin lengkap (2 dos)

Nota #1: Jumlah pekerja mestilah sama dengan jumlah senarai pekerja di dalam dokumen yang dimuat naik (format PDF).

Nota #2: Bagi syarikat yang masih belum mencapai status vaksinasi pada kadar 40% atau lebih, status semasa vaksin ditetapkan pada kadar 0% dan perlu mematuhi syarat yang ditetapkan di dalam SOP PPN yang berkuatkuasa. Pihak Kerajaan juga akan menjalankan penguatkuasaan secara rawak bagi memastikan kesahihan maklumat yang dikemukakan dan tindakan undang-undang termasuk tindakan penutupan akan dilaksanakan dengan serta merta jika didapati terdapat pemalsuan maklumat vaksinasi pekerja.

Jumlah pekerja yang berdaftar didalam CIMS

#### [10] SILA MUAT NAIK FAIL PDF SENARAI PEKERJA YANG TELAH DIVAKSIN

[11] ISYTIHAR KADAR VAKSINASI PEKERJA SYARIKAT ANDA

[12] MASUKKAN JUMLAH BILANGAN PEKERJA YANG TELAH LENGKAP 2 DOS VAKSIN

#### KADAR VAKSINASI DIKIRA BERDASARKAN SENARAI PEKERJA YANG TELAH DI HANTAR KETIKA MEMBUAT NOTIFIKASI BEROPERASI SEBELUM INI

JIKA ANDA PERLU MENGEMASKINI SENARAI PEKERJA, SILA KEMBALI KE MUKA SENARAI NOTIFIKASI BEROPERASI DAN KEMASKINI SENARAI TERSEBUT

### [13] PASTIKAN SEGALA MAKLUMAT YANG TELAH DIBERI ADALAH BETUL DAN TEPAT

#### SEBARANG DEKLARASI DAN MAKLUMAT PALSU ADALAH MERUPAKAN KESALAHAN UNDANG-UNDANG

|                                                                                                    | SENARAI PENUH PEKERJA YANG                                                                                                    | <u>FELAH DIVAKSIN LENGKAP (2 DOS)</u>                                                                                                    |
|----------------------------------------------------------------------------------------------------|----------------------------------------------------------------------------------------------------|----------------------------------------------------------------------------------------------------|
| Muat naik dokur<br>Choose File<br>PERHATIAN: Pa<br>Status vaksir<br>Status vaksir                                                                                                    | nen PDF senarai Pekerja yang telah divaksin (2 dos) * No file chosen stikan anda membuat pilihan yang tepat hasi lengkap (2 dos) pekerja: 40% hasi lengkap (2 dos) pekerja: 60%                                                                                                    | Muat Turun Template<br>KEGAGALAN MEMATUHI FORMAT EXCEL YANG TELAH DITETAPKAN<br>AKAN MENYEBABKAN NOTIFIKASI SYARIKAT DITOLAK!<br>PERHATIAN : Bagi Senarai Penuh Pekerja, pastikan ;<br>• Gunakan Microsoft Excel versi 2007 ke atas sahaja. Dokumen lain<br>tidak diterima.<br>• Isi maklumat senarai pekerja mengikut kolum dengan betul. |
| O Status vaksir                                                                                                    | nasi lengkap (2 dos) pekerja: <b>80%</b><br>stikan anda memasukkan jumlah yang tepat<br>Jumlah bilangan pekerja yang telah menerima<br>suntikan vaksin lengkap (2 dos)                                                                                                    | <ul> <li>Sila "Save As" Excel kepada format "PDF (*.pdf)"</li> </ul>                                                                                                    |
| Nota #1: Jumlah<br>di dalam dokum<br>Nota #2: Bagi sy<br>pada kadar 40%<br>kadar 0% dan pe<br>PPN yang berku<br>penguatkuasaan<br>yang dikemukak<br>penutupan akan<br>terdapat pemals | a pekerja mestilah sama dengan jumlah senarai pekerja<br>en yang dimuat naik (format PDF).<br>arikat yang masih belum mencapai status vaksinasi<br>atau lebih, status semasa vaksin ditetapkan pada<br>rlu mematuhi syarat yang ditetapkan di dalam SOP<br>atkuasa. Pihak Kerajaan juga akan menjalankan<br>i secara rawak bagi memastikan kesahihan maklumat<br>an dan tindakan undang-undang termasuk tindakan<br>dilaksanakan dengan serta merta jika didapati<br>uan maklumat vaksinasi pekerja. |                                                                                                    |
| 5                                                                                                    | Jumlah pekerja yang berdaftar didalam CIMS                                                                                                    |                                                                                                    |

[14] KLIK "SIMPAN" UNTUK MELENGKAPKAN KEMASKINI ANDA